## How to get your PD certificate after attending the OAHPERD Think Tank Sessions:

1. Click on the link provided by the meeting host which will take you to the OAHPERD Website.

| C Clever   Log X   🔛 Fwd: Certific X 🔇 Ohio Associ X 😰 Bellbroo                              | ok-S 🗙 📔 📤 PE Friends S 🗙 📔 🖬 I Ideas to tr 🗙 📔 🖬 MS/HS Thir | n 🗙   🚍 OAHPERD F 🗙   👻 Membershij 🗙   🕂 🥏 🗙                      |
|----------------------------------------------------------------------------------------------|--------------------------------------------------------------|-------------------------------------------------------------------|
| $\leftrightarrow$ $\rightarrow$ C $\triangle$ ahperd.memberclicks.net/index.php?option=0     | com_mcform&view=ngforms&id=2049664#/ 🛛 🗣 🍳                   | 🛧 🖪 🛆 🥥 🗟 🐂 🗟 🖸 🖬 🎍 🥥 🎟   强 :                                     |
| 👯 Apps 📃 District Links 🔇 Jump Rope Skill Vid 🤷 Smore 📵 Sym                                  | baloo 🛭 👻 Check out Bell Cree 😑 Tech Support Helpd 😑 Sto     | op and Think Goo 🖝 Sign In for Progress 📒 Winter Olympics 101 🛛 🔹 |
| About Divis<br>The Ohio Association for Health,<br>Physical Education, Recreation, and Dance | sions Convention Membership Advoca                           | Acy Publications Resources Virtual Think Tank                     |
| Search our site SEARCH                                                                       |                                                              | JOIN NOW MEMBER LOGIN                                             |
| Login                                                                                        |                                                              | Quick Links                                                       |
| Existing Users                                                                               |                                                              | CONVENTION INFORMATION                                            |
| If you already have an account, sign in here.                                                |                                                              | HEALTH EDUCATION MODEL CURRICULUM<br>CONTACT US                   |
| Username                                                                                     |                                                              | COVID-19 RESOURCES                                                |
| sasha.taylor@bss.k12.oh.us                                                                   |                                                              |                                                                   |
| Password                                                                                     |                                                              | Upcoming Events                                                   |
|                                                                                              |                                                              | Tue May 12, 2020                                                  |
| Forgot Password<br>Forgot Username                                                           |                                                              | OAHPERD Virtual Think Tank - Middle School / High School PE       |
| Login                                                                                        |                                                              | Category: Meetings                                                |
|                                                                                              |                                                              | · · · · · · · · · · · · · · · · · · ·                             |

I am a member, so my screen looks like the picture above. Non-members should scroll down and enter their email address like they are registering to attend a meeting.

- 2. Click Login or Register.
- 3. Click Register Yourself and then Submit.

| 🖸 Clever   El 🗙   🚟 Fwd: Cert 🗙 🔮 Ohio A                                       | kss × 12 Bellbro   | ok 🗙   🝐 PE F               | riend 🗙 🛛 🚍 How to  | g 🗙 🛛 🚍 1 Ideas to 🕽 | K 🗄 MS/HS TO 🔉 | < E OAHPERE    | 🗙 📔 👻 Members 🗙                                                                                          | +                                                 | - 0            | ×  |
|--------------------------------------------------------------------------------|--------------------|-----------------------------|---------------------|----------------------|----------------|----------------|----------------------------------------------------------------------------------------------------|---------------------------------------------------|----------------|----|
| ightarrow $ ightarrow$ $ ightarrow$ oahperd.memberclick                        | s.net/index.php?op | otion=com_mcfc              | orm&view=ngforms&i  | d=2049664#/          | Q 🕁            | 🖪 🝐 ⊘ 👒        | • 🔩 🗟 🖸                                                                                                  | 3 88 🍐 🥝                                          | <b>II</b>   [] | :  |
| Apps 🧾 District Links 🔇 Jump Rope Skill Vi                                     | id 🙆 Smore 🌘       | 🗊 Symbaloo 🤸                | Check out Bell Cree | Tech Support Help    | d 🔲 Stop and T | 'hink Goo 🖝 Si | gn In for Progress                                                                                       | Winter Olympics                                   | 101            | ** |
| The Ohio Association for Itelath,<br>Physical Education, Recreation, and Dance | About              | Divisions                   | Convention          | Membership           | Advocacy       | Publications   | s Resources                                                                                              | Virtual Th                                        | iink Tank      |    |
| Search our site SEAR                                                           | RCH                |                             |                     |                      |                |                |                                                                                                    | MEMBER                                            | LOGOUT         |    |
| Event Section                                                                  |                    |                             |                     |                      |                | Quic           | k Links                                                                                                  |                                                   |                |    |
| Event ocotion                                                                  |                    |                             |                     |                      |                |                |                                                                                                    |                                                   |                |    |
| Pagistar for this event below                                                  |                    |                             |                     |                      |                |                | CONVENTION                                                                                               | INFORMATION                                       | I              |    |
| Register for this event below.                                                 |                    |                             |                     |                      |                | HE             | CONVENTION<br>ALTH EDUCATION                                                                             | INFORMATION<br>MODEL CURRI                        | I<br>CULUM     |    |
| Register for this event below.                                                 |                    | Register Yourself           |                     |                      |                | HE             | CONVENTION<br>ALTH EDUCATION<br>CONT                                                                     | INFORMATION<br>MODEL CURRI                        | I              |    |
| Register for this event below.                                                 |                    | Register Yourself<br>Submit |                     |                      |                | HE             | CONVENTION<br>ALTH EDUCATION<br>CONT/<br>COVID-19 F                                                      | INFORMATION<br>MODEL CURRI<br>ACT US<br>RESOURCES | I              |    |
| Register for this event below.                                                 |                    | Register Yourself<br>Submit |                     |                      |                | HE             | CONVENTION<br>ALTH EDUCATION<br>CONT/<br>COVID-19 F<br>oming Events                                      | INFORMATION<br>MODEL CURRI<br>ACT US<br>RESOURCES | I              |    |
| Register for this event below.                                                 |                    | Register Yourself<br>Submit |                     |                      |                | HE.<br>Upcc    | CONVENTION<br>ALTH EDUCATION<br>CONT/<br>COVID-19 F<br>ming Events<br>May 12, 2020                       | INFORMATION<br>MODEL CURRI<br>ACT US<br>RESOURCES | CULUM          |    |
| Register for this event below.                                                 |                    | Register Yourself<br>Submit |                     |                      |                | HE<br>Upcc     | CONVENTION<br>ALTH EDUCATION<br>COVID-19 F<br>oming Events<br>May 12, 2020<br>ERD Virtual Think Tank - M | INFORMATION<br>MODEL CURRI<br>ACT US<br>RESOURCES | J<br>CULUM     |    |

| 🝐 PE Frien 📄 2 Speed 😲 Ohic 🗙 🔲 OAHPEF                                                                                                    | 📄 OAHPEF 📘 My Clas 📘       | You are screen shows   | aring 🔏 🖉 🗖        | Stop Share t Att | 🗖 OAHPEF   🝐 My    | Driv 🔲 WV hea 🔤    | + -                                | o ×         |
|----------------------------------------------------------------------------------------------------|----------------------------|------------------------|--------------------|------------------|--------------------|--------------------|------------------------------------|-------------|
| $\leftrightarrow$ $\rightarrow$ C $\triangle$ $(a)$ oahperd.memberclicks.net                                                                            | et/index.php?option=com_mc | form&view=ngforms&id=2 | 2049666#/          | Q 🕁              | 🖪 🍐 ⊘ 💵            | 🍖 🖸 🖸              | 99 🎍 🥝 🆽                           | PE :        |
| 🗰 Apps 📃 District Links 🔇 Jump Rope Skill Vid                                                                                                    | 🙆 Smore 🍈 Symbaloo         | Check out Bell Cree    | Tech Support Helpd | 🔲 Stop and Th    | iink Goo 🖝 Sign Ir | n for Progress 📙 V | Vinter Olympics 101                | **          |
| CALIFICATION OF HEAlth,<br>Physical Education, Recreation, and Dance                                                                                    | About Divisions            | Convention M           | <b>Nembership</b>  | Advocacy         | Publications       | Resources          | Virtual Think Ta                   | nk          |
| Search our site SEARCH                                                                                                    |                            |                        |                    |                  |                    | JOIN NOW           | MEMBER LOGOU                       |             |
| Confirmation                                                                                                    |                            |                        |                    |                  | Quick L            | inks               |                                    |             |
|                                                                                                    |                            |                        |                    |                  |                    | CONVENTION IN      | FORMATION                          |             |
| Please click <u>HERE</u> to access th                                                                                                    | ne certificate!            |                        |                    |                  | HEALT              | H FDUCATION M      |                                    | 1           |
|                                                                                                    | Finite                     |                        |                    |                  |                    |                    |                                    |             |
|                                                                                                    | Finish                     |                        |                    |                  |                    | CONTAC             | TUS                                |             |
| Apps District Links O Jump Rope Skill Vid   Apps District Links Jump Rope Skill Vid Smore Symbolo Check out Bell Cree Tech Support Helpd Image: Symbolo |                            |                        |                    |                  |                    | COVID-19 RES       | SOURCES                            |             |
|                                                                                                    |                            |                        |                    |                  |                    |                    |                                    | -           |
|                                                                                                    |                            |                        |                    |                  | Upcomi             | ing Events         | ina:                               |             |
|                                                                                                    |                            |                        |                    |                  | Thu May            | 14, 2020           |                                    |             |
|                                                                                                    |                            |                        |                    |                  | Zoom Soc           | ial                |                                    |             |
| Type here to search                                                                                                    | Q 🛱 🧲 [                    | = 🔒 💼 🦻                |                    |                  |                    | ۶ <sup>۹</sup>     | へ 宮 <i>侯</i> (小)) 4:19 P<br>5/14/2 | M<br>020 14 |

4. Click the Red underlined <u>"HERE" f</u>or the Certificate to show on your screen. It will then look something like below.

| C       Clever   L       X       Image: Swid: Cerr       X       Image: Swid: Cerr       Image: Swid: Cerr       X       Image: Swid: Cerr       X       Image: Swid: Cerr       X       Image: Swid: Cerr       X       Image: Swid: Cerr       X       Image: Swid: Cerr       X       Image: Swid: Cerr       X       Image: Swid: Cerr       X       Image: Swid: Cerr       X       Image: Swid: Cerr       X       Image: Swid: Cerr <th>brock x   ▲ PE Frienc x   ⊟ How to g x   ⊟ 1 Ideas t: x   ⊟ MS/HS T x   ⊟ OAHPER x   ☆ Member x   +<br/>y%2012%20Middle%20.%20High%20School.pdf Q ☆ 图 4 ② T R @ © 1 BB 4<br/>© Symboloo ☆ Check out Bell Cree  Tech Support Helpd  Stop and Think Goo ☞ Sign In for Progress  Winter OI</th> <th>- 🗇</th> <th>×<br/>::<br/>»</th> | brock x   ▲ PE Frienc x   ⊟ How to g x   ⊟ 1 Ideas t: x   ⊟ MS/HS T x   ⊟ OAHPER x   ☆ Member x   +<br>y%2012%20Middle%20.%20High%20School.pdf Q ☆ 图 4 ② T R @ © 1 BB 4<br>© Symboloo ☆ Check out Bell Cree  Tech Support Helpd  Stop and Think Goo ☞ Sign In for Progress  Winter OI | - 🗇                         | ×<br>::<br>» |
|----------------------------------------------------------------------------------------------------|----------------------------------------------------------------------------------------------------|-----------------------------|--------------|
| May 12 Middle . High School.pdf                                                                                                    | 1/1 Č 🛓                                                                                                    | . e 🖓                       | Ì            |
|                                                                                                    |                                                                                                    |                             |              |
| XUI                                                                                                    | TUT .                                                                                                    |                             |              |
|                                                                                                    |                                                                                                    |                             |              |
| OAHPERD                                                                                                    | CERTIFICATE OF PARTICIPATION                                                                                                    |                             |              |
| The Ohio Association for Heal<br>Physical Education, Recreation, and                                                                                                    | d Dance<br>AWARDED TO                                                                                                    | #                           |              |
|                                                                                                    |                                                                                                    | +                           |              |
|                                                                                                    |                                                                                                    | Ξ                           |              |
| Type here to search                                                                                                    | e د م 💼 💼 🗐 🗐 👘                                                                                                    | //₂ ⊄× 4:11 PM<br>5/12/2020 | 15)          |

5. Click the Download Arrow to save to your local computer to print later or print now if you have printer access.